#### **Application Note**

Version V1.0-20190104

# Application Note of Using David GNSS Receiver with FieldGenius Data Collection Software

Author: Nick ©2019 Tersus GNSS Inc. All rights reserved.

Sales & Technical Support: sales@tersus-gnss.com & support@tersus-gnss.com More details, please visit www.tersus-gnss.com

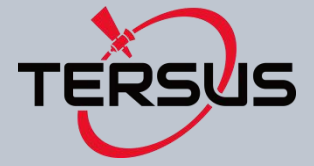

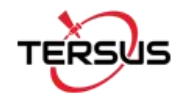

FieldGenius data collection software from MicroSurvey is a mature, professional and full featured field survey software. It is brand neutral and has been widely used by surveyors from all over the world with different brands of hardware.

In this documentation, I will explain how to connect the David GNSS Receiver with FieldGenius at the first time.

#### **Step 1: Setup David GNSS Receiver**

We need to connect GNSS Antenna on David GNSS Receiver, connect Bluetooth and provide power to David Receiver.

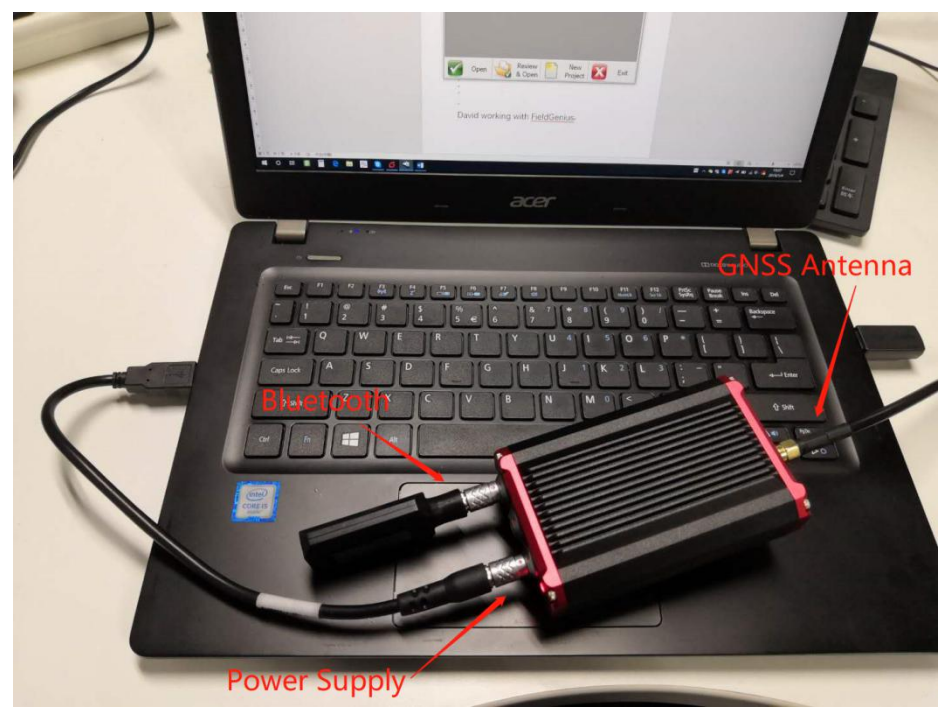

#### Step 2: Launch FieldGenius software

FieldGenius can support Windows Mobile Handheld, Windows CE Handheld and Windows (X86 or X64) Tablets and Desktops. You can download the latest version for demo. http://helpdesk.microsurvey.com/index.php?/Knowledgebase/Article/View/1544

I use Windows Desktops version running on my working laptop for example. After installation and then you can launch the software. Choose Run Demo Mode to have a try. The demonstration version has all the same features as a licensed version, but is limited to 30 data points. If you would like to use FieldGenius in your surveying project, please contact Tersus Sales Team (sales@tersus-gnss.com) or your sales contacts for purchase license.

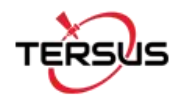

#### Step 3: Create a new project

Click New Project.

| 🔏 Fie | dGenius                                       | - D X                    |  |  |
|-------|-----------------------------------------------|--------------------------|--|--|
| Pro   | oject Manager                                 | 🕌 83 📀                   |  |  |
|       | C:\Users\wellcores\Documents\Mid<br>Projects\ | croSurvey\FieldGenius\FG |  |  |
|       | Project                                       | Date 🗸                   |  |  |
| 6     | Nick                                          | 2019/1/4                 |  |  |
| 6     | FG Sample                                     | 2018/11/15               |  |  |
|       |                                               |                          |  |  |
|       |                                               |                          |  |  |
|       |                                               |                          |  |  |
|       |                                               |                          |  |  |
| V     | Open Review & Open                            | New<br>Project Exit      |  |  |

Key in your project name and then click **Project Settings**.

| 🔏 FieldGenius                                                        |                                                                                                 |                                                                                      |                                                                          |                 | 225 |       | ×  |
|----------------------------------------------------------------------|-------------------------------------------------------------------------------------------------|--------------------------------------------------------------------------------------|--------------------------------------------------------------------------|-----------------|-----|-------|----|
| New Pr                                                               | oject                                                                                           |                                                                                      |                                                                          |                 |     |       | 00 |
| Name:                                                                |                                                                                                 | David GNS                                                                            | 5S Testing                                                               | 1               |     |       |    |
| Curren                                                               | t Project S                                                                                     | Settings                                                                             | -                                                                        |                 |     |       |    |
| Units<br>Proje<br>Direc<br>Coord<br>Verti<br>Raw F<br>AutoM<br>AutoM | : METER<br>ct Scale<br>tion Forr<br>inate Sys<br>cal Systa<br>ile Type<br>ap File:<br>ap Templa | Factor:<br>mat: Nort<br>stem: UTM<br>em: Ellip<br>: NOT ENC<br>survey.c<br>ate: surv | 1.000000<br>h Azimuth<br>83-11<br>soidal (WGS:<br>RYPTED<br>sv<br>ey.csv | 34)<br><b>^</b> |     | ~     |    |
|                                                                      | ОК                                                                                              |                                                                                      | Project<br>Settings                                                      | X               | Ca  | ancel |    |

In Project Settings, you can see several settings. Normally, you need to configure the Coordinate System when you first time use this software.

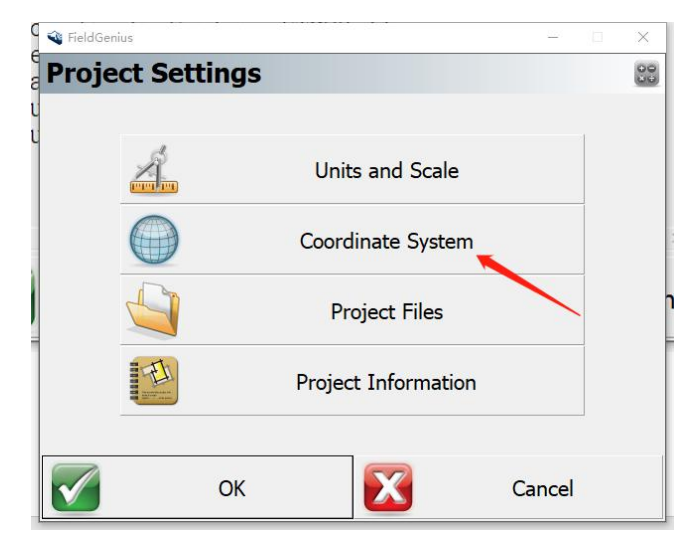

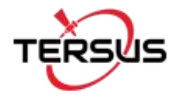

You can click **Edit List** to select pre-defined coordinate system or create your own ones. Then click **OK** for next step.

| 🔏 FieldGenius              |                                                             |                 |   | <u>22</u> 5 |        | × |  |  |
|----------------------------|-------------------------------------------------------------|-----------------|---|-------------|--------|---|--|--|
| Coordin                    | nate Sys                                                    | tem Settings    |   | H           | 5 00   | ? |  |  |
| Horizonta                  | 1                                                           |                 |   |             |        |   |  |  |
| System                     | Beijing54                                                   | .GK-13          | • | Edi         | t List |   |  |  |
|                            | UTM83-1                                                     |                 |   | 1           |        |   |  |  |
| Info                       | Beijing54                                                   | .GK-13          |   |             |        |   |  |  |
|                            | Beijing 1954, EPSG:6214<br>Krassovsky - 1940/1948 More Info |                 |   |             |        |   |  |  |
| Vortical                   |                                                             |                 |   |             |        |   |  |  |
| Vertical                   |                                                             |                 |   |             |        | _ |  |  |
| System Ellipsoidal (WGS84) |                                                             |                 |   |             |        |   |  |  |
|                            | 1                                                           |                 |   |             |        |   |  |  |
|                            | ОК                                                          | Save As Default | X | C           | ancel  |   |  |  |

Then click **OK** to finish Project Settings

| 🐳 FieldGer | nius            |     |        |                           |      | 2121  | $\times$ |
|------------|-----------------|-----|--------|---------------------------|------|-------|----------|
| Proje      | ect Settin      | ngs |        |                           |      |       | 000      |
| -          | Å               |     | Unit   | s an <mark>d Sca</mark> l | le   |       |          |
| e          |                 |     | Coord  | in <mark>ate Sys</mark> t | em   |       |          |
| -          |                 |     | Pro    | oject Files               |      |       |          |
|            | A DECEMBER OF A |     | Projec | t Informat                | tion |       |          |
|            | (               | ОК  | 1      | X                         | c    | ancel |          |

Then Click **OK** to finish project creation.

| 💜 FieldGenius                                                            |                                                                                                    | - 🗆 X          |
|--------------------------------------------------------------------------|----------------------------------------------------------------------------------------------------|----------------|
| New Proje                                                                | ct                                                                                                    | <u>&gt;</u> 00 |
| Name:                                                                    | David GNSS Testing                                                                                                    |                |
| Current Pro                                                              | ject Settings                                                                                                    |                |
| Units: ME<br>Project S<br>Direction<br>Coordinat<br>Vertical<br>Raw File | TER<br>cale Factor: 1.000000<br>Format: North Azimuth<br>e System: Beijing54.GK-13<br>System: Ellipsoidal (WGS84)<br>Type: NOT ENCRYPTED | ^              |
| AutoMap F<br>AutoMap T                                                   | ile: survey.csv<br>emplate: survey.csv                                                                                                   | ~              |
|                                                                          | K Project<br>Settings                                                                                                    | Cancel         |

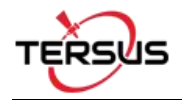

## Step 4: Connect David GNSS Receiver

**Click Select Instrument** 

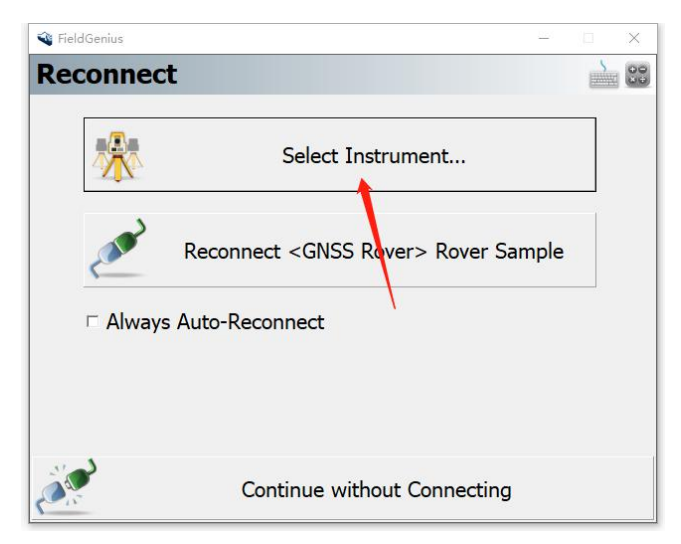

Choose GNSS Rover, click Add to add a new instrument profile.

| 🗳 FieldGenius                                                                                            |                                                                                                    | - 🗆 X                     |
|----------------------------------------------------------------------------------------------------|----------------------------------------------------------------------------------------------------|---------------------------|
| Instrument Selectio                                                                                      | n                                                                                                    | à 🕄 🔇                     |
| Instrument Type<br>C Total Station<br>C GNSS Reference<br>GNSS Rover<br>Disto/Laser<br>Simulator<br>None | Instrument Profile<br>Rover Sample<br>Add Delete<br>Profiles contain equip<br>settings and measure<br>tolerances. | -<br>Edit<br>ment<br>ment |
| □ Always Auto-Reconnect                                                                                  |                                                                                                    |                           |
| Connect                                                                                                  | C C                                                                                                    | lose                      |

Input Profile Name, for exsample David GNSS Receiver, and click Save.

| 🐳 FieldGenius          | <u>202</u> 4 | $\times$ |
|------------------------|--------------|----------|
| New Instrument Profile |              | 000      |
| Profile Name:          |              |          |
| David GNSS Receiver    |              |          |
|                        |              |          |
|                        |              |          |
|                        |              |          |
| Save 🔀                 | Cancel       |          |

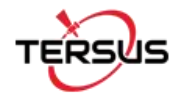

Choose David GNSS Receiver and click Edit

| 🐳 FieldGenius                                                                                            | - 🗆 🗙                                     |
|----------------------------------------------------------------------------------------------------|-------------------------------------------|
| <b>Instrument Selectio</b>                                                                               | n 🚵 😂 📀                                   |
| Instrument Type<br>C Total Station<br>C GNSS Reference<br>GNSS Rover<br>Disto/Laser<br>Simulator<br>None | Instrument Profile<br>David GNSS Receiver |
| 🗆 Always Auto-Reconnect                                                                                  |                                           |
| Connect                                                                                                  | Close                                     |

You will see a lot of settings in this page, but the first one, Model and Communication is a must you need to configure, So, click **Model and Communication** 

| 🔏 FieldGeniu | 15                                 |       | - 🗆 X                             |
|--------------|------------------------------------|-------|-----------------------------------|
| GNSS         | Profile                            |       | )<br>)<br>)<br>)<br>)<br>)        |
|              |                                    |       |                                   |
|              | Model and<br>Communication         |       | Active Tolerance:<br>[Autonomous] |
|              | Tolerance Setting:<br>[Autonomous] |       | Antenna Height                    |
| 2            | Tolerance Setting:<br>[RTK Float]  |       | Auto Recording                    |
| 3            | Tolerance Setting:<br>[RTK Fixed]  |       |                                   |
| X            |                                    | Close |                                   |

Choose Tersus in Make and David in Model. Choose Bluetooth in Port. Then click **Bluetooth Device List.** 

| FieldGenius |                                    | – 🗆 X      |
|-------------|------------------------------------|------------|
| Model a     | nd Communication                   |            |
| Make        | Tersus Model Status: Not Connected | David      |
| Port        | Bluetooth                          | •          |
| Device      |                                    | •          |
|             | Bluetooth De                       | evice List |
| Carl I      | Connect                            | Close      |

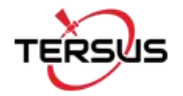

Click Search to search Bluetooth of David Receiver.

| 🗳 FieldGenius      |                 |                       | - D X  |
|--------------------|-----------------|-----------------------|--------|
| <b>Bluetooth D</b> | evice List      |                       |        |
| Name               | Bluetooth ID    | PIN                   |        |
| Se                 | Bluetooth Searc | : <b>h</b><br>Devices |        |
| Search             | Edit            |                       | Delete |
| X                  | Close           |                       |        |

Then Choose the Bluetooth of David. It starts with BT420. Then the number 00094 are the last 5 number of SN of Bluetooth. You can find it on Bluetooth device.

| 🗳 FieldGenius          | — 🗆 X                |
|------------------------|----------------------|
| Select Bluetooth Devic | ce 🛁 😂               |
| FZ-B2D                 | Galaxy C9 Pro        |
| (222228383889)         | (14568E60A239)       |
| ANDROID BT             | Bose QuietControl 30 |
| (001706C03F76)         | (2811A507F604)       |
| LAPTOP-JKSOM8Q2        | BT-A0003C            |
| (74E5F999632F)         | (0D0018A0003C)       |
| 客厅的小米盒子                | BT420A-00094-A00152  |
| (1048B1EB089C)         | (0D0018A00152)       |
| Refresh List           | Cancel               |

PIN Code is not required, leave it blank, and click OK

| 🗳 FieldGenius        |                     | <u>22</u> 3 |      | $\times$ |
|----------------------|---------------------|-------------|------|----------|
| <b>New Bluetooth</b> | Device              |             |      | 000      |
| Name:                | 420A-00094-A00152   |             |      |          |
| Bluetooth ID:        | BT420A-00094-A001   |             |      |          |
| PIN Code:            | - No                | t Requ      | irec | ł        |
| Leave PIN Code bl    | ank if not required |             |      |          |
|                      |                     |             |      |          |
| ОК                   |                     | Cancel      |      |          |

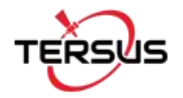

Choose the Bluetooth device and click Connect

| 🗘 tislatessius |                           |       |
|----------------|---------------------------|-------|
| • Heiddenids   |                           |       |
| Model ar       | nd Communication          |       |
| Make           | Tersus <u>Model</u> David | •     |
|                | Status: Not Connected     |       |
|                |                           | 1     |
| Port           | Bluetooth                 | •     |
| Device         | BT420A-00094-A00152       | •     |
|                | Bluetooth Device L        | ist   |
|                | /                         |       |
| Card I         | Connect 🖌 🔀               | Close |

As I'm using FieldGenius on Windows 10, the Operation System will give a prompt about Bluetooth. Just click it.

|   | ₽ | <b>添加设</b><br>点击() | 路<br>以设置 | BT42 | 0A-0( | )094-A( | 00152             | ×    |
|---|---|--------------------|----------|------|-------|---------|-------------------|------|
| _ |   |                    | цр.      |      | EØ    |         |                   | 150% |
| Μ | ^ | 🔊 🗞                | S 😢      | 1    |       | (d)) 🗲  | 15:34<br>2019/1/4 | 5    |

Click allow to let the OS to pair the Bluetooth with David.

| 设置               |                                                 | - 🗆 X                                |
|------------------|-------------------------------------------------|--------------------------------------|
| \$<br>命 主页       | 蓝牙和其他设备                                         |                                      |
| 直找设置の            | 添加蓝牙或其他设备                                       | 更快地打开蓝牙                              |
|                  | +                                               | 若要在不打开"设置"的情况下开<br>启"蓝牙" 请打开操作中心,然后选 |
| 设备               | 陈牙                                              | 择蓝牙图标。如果想要关闭蓝牙,                      |
|                  | <u>т</u>                                        | 请重复上述操作。<br>获取有关蓝牙的详细信息              |
|                  |                                                 |                                      |
| XIMULUUVIAL C    | 现在可以TEAJ TERSUS-INICK 板发现                       | 相关沿案                                 |
| 0 鼠标             | 鼠标、键盘和笔                                         | 设备和打印机                               |
| 日触摸板             | 为设备配对 X                                         | 士卒沿军                                 |
|                  |                                                 |                                      |
| 圖 输入             |                                                 | 显示设置                                 |
| 参 笔和 Windows Ink | B1420A-00094-A00152 想要当此 Windows 设备靠C对。要无许此操作吗? | 更多蓝牙选项                               |
|                  | 允许 取消                                           | 通过蓝牙发送或接收文件                          |
| (1) 自动通应         |                                                 |                                      |
| 🖞 USB            |                                                 | 有疑问?                                 |
|                  |                                                 | 获取帮助                                 |
|                  |                                                 |                                      |
| 1                | DLNA-Player-MediaCenter                         | 让 Windows 变得更好                       |
|                  |                                                 | 向我们提供反馈                              |
|                  | FZ-B2D<br>已配对                                   |                                      |
| 1                |                                                 |                                      |
|                  | Galaxy C9 PIO                                   |                                      |
|                  |                                                 |                                      |
|                  | □ 显示使用"迅速配对"进行连接的通知                             |                                      |
|                  | 如果选中此选项,则可以在受支持的蓝牙设备位于附近且处于配对<br>槽式时中海连接到这些沿各   |                                      |
|                  | 1961-0411-0-1251-0-2510公元 0K 篇 6                |                                      |
|                  |                                                 |                                      |

Then FieldGenius will connect with David Receiver via Bluetooth, and prompt a window for Link configure.

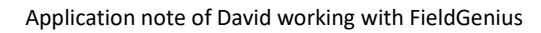

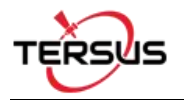

## Step 5: Configure the datalink

If you choose other device and COMM2, it means the David will receive correction data from COMM2. Then you can use radio mode of David. The baud rate of David 2W/460Mhz radio is 38400, so choose 38400 as Baud Rate.

| Li  | nk Configure    | •           |     |       |       | 00 | 2 |
|-----|-----------------|-------------|-----|-------|-------|----|---|
| T   | Device          |             |     |       |       |    | ^ |
|     | Device Type     | Other Devic | e 🔨 |       |       | •  | • |
|     | Device Port     | СОММ2 🛹     | -   | Radio |       | -  | • |
|     | Communication   | n Paramete  | rs  |       |       |    |   |
|     | Baud Rate       | 38400 🔶     |     |       |       | -  | • |
|     | Flow Control    | None        |     |       |       | -  | • |
|     | Correction Dat  | a           |     |       |       |    |   |
|     | Message Type    | RTCM 3 🔶    |     |       |       | -  | · |
|     | Base Station ID | Any         |     |       |       | -  |   |
| ((1 | Conr            | nect        | X   |       | Close |    |   |

If you want to use Internet for data transfer, like working with CORS, you can choose **Data Collector Internet** 

| <b>N</b> F | ieldGenius           |             |              | 220    |    | $\times$ |
|------------|----------------------|-------------|--------------|--------|----|----------|
| Li         | nk Configure         | •           |              |        | 00 | ?        |
| Ξ          | Device               |             |              | /      |    |          |
|            | Device Type          | Data Collec | tor Internet |        |    | •        |
|            | Device Setup         |             | Press to Se  | etup 🔨 |    |          |
|            | Correction Dat       | a           |              |        |    |          |
|            | Message Type         | RTCM 3      |              |        |    | ▼        |
|            | Base Station ID      | Any         |              |        |    | ▼        |
|            | <b>RTCM</b> Transfor | mation      |              |        |    |          |
|            | Enable               |             |              |        |    |          |
|            |                      |             |              |        |    |          |
| ((1        | Coni                 | nect        | X            | Close  |    |          |

Modify the Network settings.

| M | obile Settings   | 5               | Same s | 00 |
|---|------------------|-----------------|--------|----|
|   | Data Source      |                 |        | ^  |
|   | Source Type      | Network         |        | ~  |
|   | Network Settings | Press to Modify |        |    |
|   | Description      |                 |        |    |
|   | Address          |                 |        |    |
|   | Port             |                 | 1      |    |
|   | Send GGA         | No              |        |    |
|   | Username         |                 |        |    |
|   | Password         |                 |        | ~  |
|   |                  | ОК              |        |    |

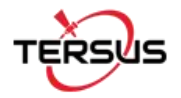

Key in the IP, Port, Username and Password of the CORS. Choose if the CORS need GGA or not.

| S F | ieldGenius  |        |   | <u>28-</u> 5 | $\times$ |
|-----|-------------|--------|---|--------------|----------|
| N   | etwork Se   | ervers |   |              | 00       |
|     | Settings    |        |   |              |          |
|     | Description | CORS   |   |              |          |
|     | Address     | 60.2C  |   |              |          |
|     | Port        | 80     |   |              |          |
|     | GGA         | •      |   |              |          |
|     | Username    | tersu  |   |              |          |
|     | Password    | tersu  |   |              |          |
|     |             |        |   |              |          |
|     |             |        |   |              | _        |
| 2   |             | OK     | X | Cancel       |          |

Select the Server you just key in.

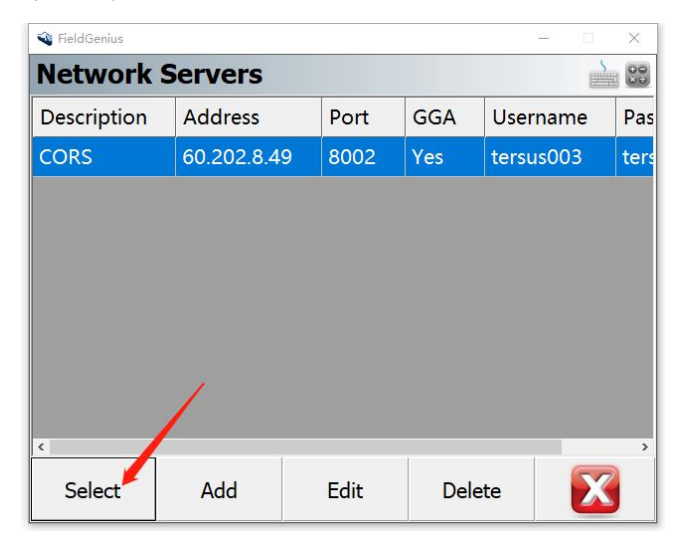

Click **OK** to finish setting.

| 🤏 F | ieldGenius       |                 | <u>216</u> 5 |   | ×  |
|-----|------------------|-----------------|--------------|---|----|
| M   | obile Settings   | ;               |              |   | 00 |
|     | Data Source      |                 |              |   | ^  |
|     | Source Type      | Network         |              | • | •  |
|     | Network Settings | Press to Modify |              |   |    |
|     | Description      | CORS            |              |   |    |
|     | Address          | 60.202          |              |   |    |
|     | Port             | 801             |              |   |    |
|     | Send GGA         | Yes             |              |   |    |
|     | Username         | tersus          |              |   |    |
|     | Password         | ters            |              |   | ~  |
|     |                  | ок 📕            |              |   |    |

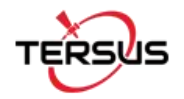

Then click **Connect** to get correction data.

| 🐝 F | ieldGenius            |                         | - 0 | $\times$ |  |  |
|-----|-----------------------|-------------------------|-----|----------|--|--|
| Li  | nk Configure          | 2                       |     |          |  |  |
|     | Device                |                         |     |          |  |  |
|     | Device Type           | Data Collector Internet |     | ▼        |  |  |
|     | Device Setup          | Press to Setup          |     |          |  |  |
|     | <b>Correction Dat</b> | a                       |     |          |  |  |
|     | Message Type          | RTCM 3                  |     | •        |  |  |
|     | Base Station ID       | Any                     |     | •        |  |  |
|     | <b>RTCM Transfor</b>  | mation                  |     |          |  |  |
|     | Enable /              |                         |     |          |  |  |
| 1.  |                       |                         |     |          |  |  |
| ((1 | Conr                  | nect 📕 🔀 Cl             | ose |          |  |  |

#### Step 6: Go to survey

Please notice that you must set correct antenna height to get correct height reading.

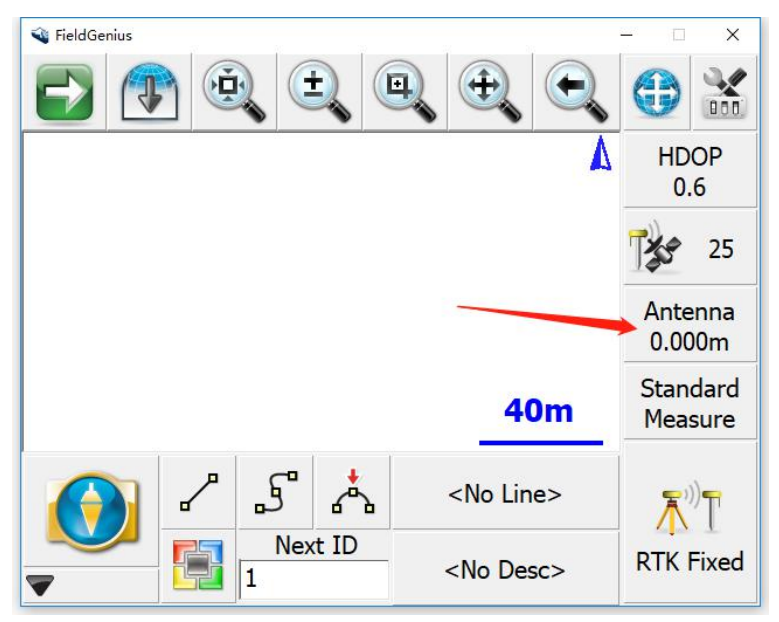

Choose TRSAX3702 if you are using Tersus AX3702 antenna. Use User Defined if you use other antennas. And then key in antenna height.

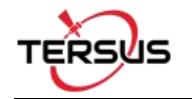

| 🔏 FieldGenius     |                           | - 🗆 X  |
|-------------------|---------------------------|--------|
| Antenna Heigh     | t                         | 🗎 🕄 🔮  |
| Model             | TRSAX3702                 | •      |
| Measured Height   | TRSAX3702<br>User Defined |        |
| Measure Point     | Bottom of antenna mou     | unt -  |
| Offsets           |                           |        |
| Measure Point to  | ARP Offset - Horizontal   | 0.0mm  |
| Measure Point to  | ARP Offset - Vertical     | 0.0mm  |
| ARP to APC (L1) C | Offset - Vertical         | 54.0mm |
|                   |                           |        |
|                   | OK                        |        |

You will see it's already RTK Fixed. Just click this icon and you can store point. Now you can go to the field to be a surveying genius!

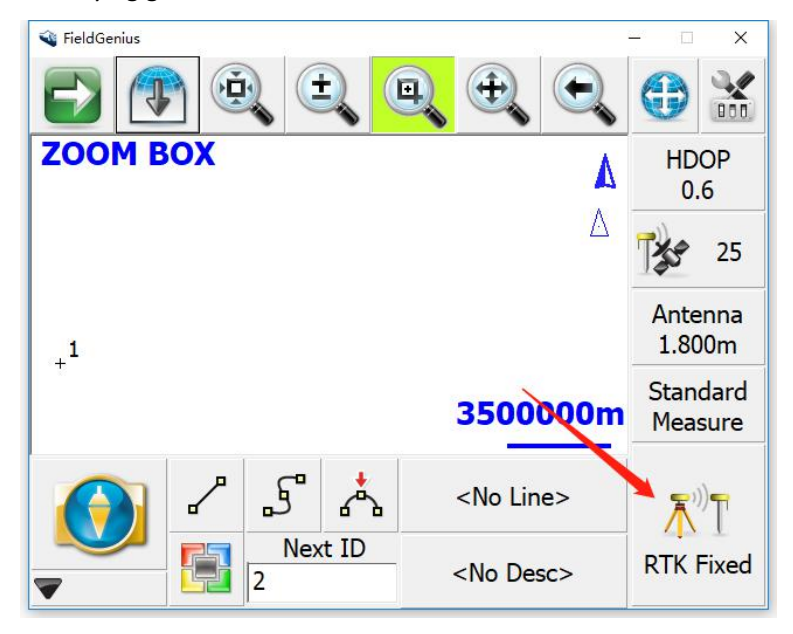

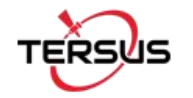

| 🗳 FieldGenius                                                                                            |                                          | - 🗆 X  |
|----------------------------------------------------------------------------------------------------|------------------------------------------|--------|
| <b>GNSS</b> Measur                                                                                       | ement                                    | 🛁 😂 🔇  |
| Solution: R<br>Satellites: 2<br>PDOP: 1<br>Real Time<br>Status:<br>Horizontal StdDev<br>Vertical StdDev: | Accepted<br>Accepted<br>0.006m<br>0.004m |        |
| Post Process<br>Status:<br>Total Time:                                                                   | Position                                 | Cancel |

| 🔏 FieldGenius |               |      |                       | <u>195</u> 4   |            |  |
|---------------|---------------|------|-----------------------|----------------|------------|--|
| Store Point   |               |      |                       | à 🕄 📀          |            |  |
| Point ID      | 1             | 2    |                       | 5"             | *          |  |
| Description   |               | List |                       |                |            |  |
| Northing      | 4588474.601m  |      | Review<br>Measurement |                |            |  |
| Easting       | 18147763.879m |      | GIS                   | GIS Attributes |            |  |
| Elevation     | 38.399m       |      | ,                     |                | and a      |  |
| Antenna Hgt   | 1.800m        |      | Auvanceu              |                |            |  |
| Store As      | GNSS Point    | it 🔹 |                       |                | Enter Note |  |
|               |               | 2    |                       |                |            |  |
|               | Store Pnt     |      | Ca                    | Cancel         |            |  |

There are lots of features in FieldGenius, you can check them here <a href="https://www.microsurvey.com/products/fieldgenius/">https://www.microsurvey.com/products/fieldgenius/</a>

Thank you!

Author: Nick Tersus GNSS Inc.